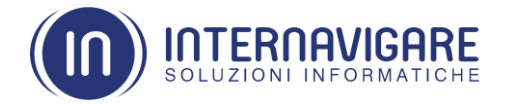

## Guida all'Installazione del lettore di smart card OMNIKEY 1021 su MacOS X

# Download Driver e Utility

- Raggiungere il sito del produttore HID Global Drivers & Download www.hidglobal.com/drivers
- 2. Selezionare i valori delle tre caselle a discesa come indicato nella figura seguente

|                                                                                                    |                 | Login     | About Us  | Search Site          | <b></b>  | Language |  |
|----------------------------------------------------------------------------------------------------|-----------------|-----------|-----------|----------------------|----------|----------|--|
| The Trusted Source for<br>Secure Identity Solutions                                                               | Industries      | Solutions | Products  | Services             | Partners | Support  |  |
| Home > Drivers & Downloads >                                                                                      |                 |           |           |                      |          |          |  |
| Drivers & Downloads                                                                                               |                 |           |           |                      |          |          |  |
| Use the dropdown menus below to find the drivers and downloads you way You can also search by product or keyword. | ant.<br>MacOS X | ¥         | ✓ earch b | y product or keyword |          |          |  |
| Paset All                                                                                                    |                 |           |           | y product of Reymond |          |          |  |
| Reset All                                                                                                    |                 |           |           |                      |          |          |  |

- 3. Scaricare ed installare i Driver OMNIKEY 5x2x, 3x21 PCSC for Mac OS X
- 4. Scaricare ed installare le <u>Synchronous-API</u> CardMan Synchronous API for Mac OS X 10.5 and 10.6 on Intel

| www.hidglobal.com/drivers | D   C   Q. Cerca                                                                                                    | ☆ 自 ♥ ♣ 侖 |
|---------------------------|----------------------------------------------------------------------------------------------------|-----------|
|                           | Login About Us Golych Sile. Q Language                                                                                                    |           |
|                           | The Trusted Bource for Become Kennel Source Services Partners Support                                                                                                    |           |
|                           | Hame- Driver & Downloads > Drivers & Downloads                                                                                                    |           |
|                           | Use the desployment memory fractice 16 find the drivers and download you want.<br>You can also search by acadust or knyword.                                                                                                    |           |
|                           | Drivers                                                                                                    |           |
|                           | OMNIKEY SX2X, 3X2I PCSC FOR MAC OS X<br>Ifdokcid, mac, v4 2.7 plg - 350 03 kit<br>Note: This is a BETA driver for evaluation only and has not been fully qualified.<br>PCSD driver for OMNIKEY 3/21, 5/21 and 5/25 v4 2.7 Release date: 2016-03-18<br>BowmcoxD<br>BetCY LINK |           |
|                           | CARDMAN SYNCHRONOUS API FOR MAC OS X 10.5 AND 10.6<br>ON INTEL<br>syncapi macos 1.8.0 targe - 2.18 MB Micros X                                                                                                    |           |
|                           | Synchronous API (V1.6.0 - Release: 03/11/2009-2231KB - MacOS X 10.5 and<br>MacOS X 10.6 on Intel) Detect: Link                                                                                                    |           |
|                           | INSUSTRES SOLUTIONS ABOUT HD RESOURCES MEDIA POPULAR LINKS                                                                                                    |           |

Internavigare S.r.l. - P.IVA - C.F. 02679350138 - Via Guffanti nr.2/F -22070 Bulgarograsso (CO) Telefono +39.031.890624 - Fax +39.031.3530178 – http://www.internavigare.com

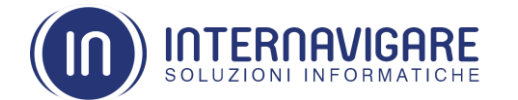

Per procedere al download dei file è necessario accettare le condizioni d'uso.

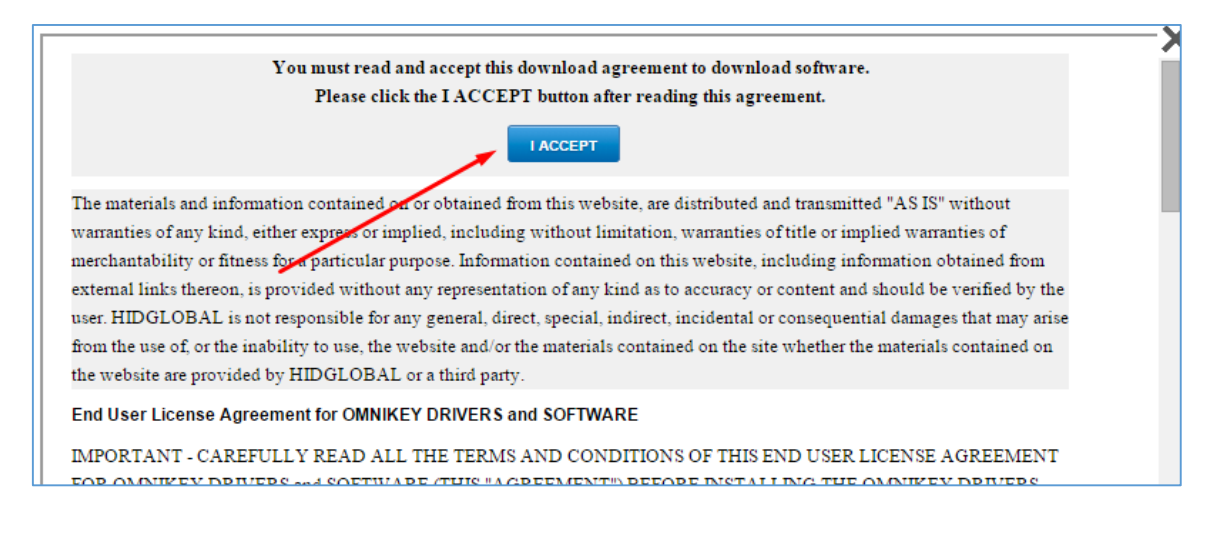

# Installazione Driver

1. Dopo aver accettato la licenza verrà avviato il download del seguente file (la versione del file potrebbe cambiare qualora il produttore proceda all'aggiornamento del driver, in ogni caso la procedura di installazione da seguire rimane la stessa

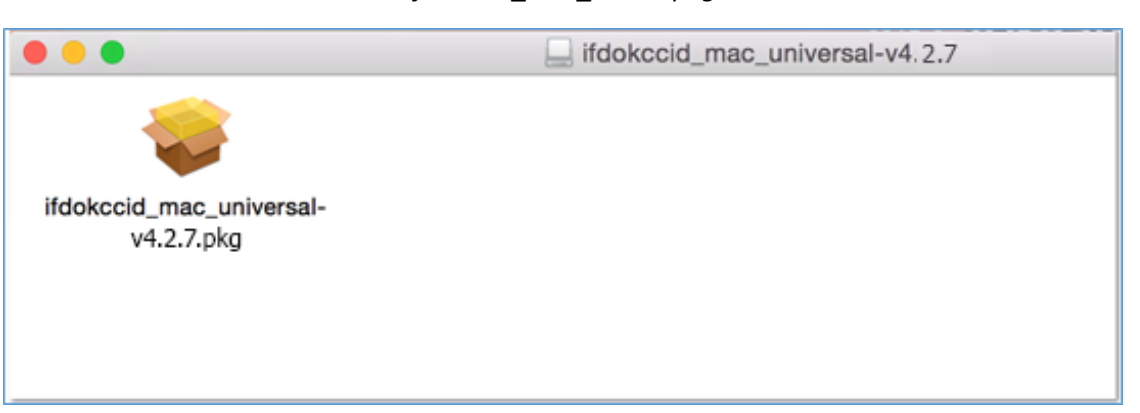

ifdokccid\_mac\_v4.2.7.pkg

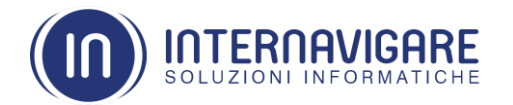

2. Procedere con l'installazione

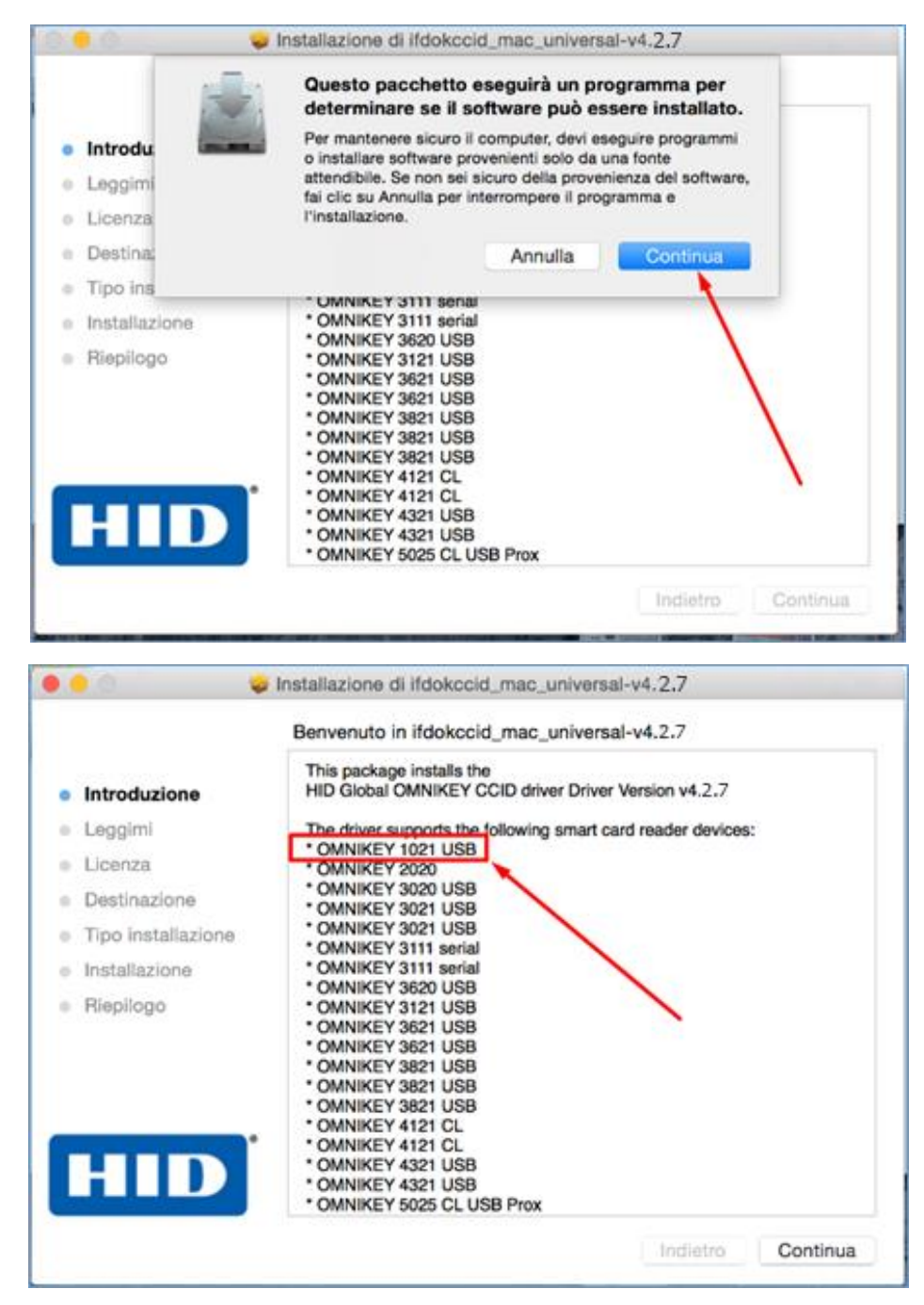

3. Seguire la medesima procedura di download, apertura ed installazione del file relativo alle *Synchronous-API* (CardMan Synchronous API for Mac OS X 10.5 and 10.6 on Intel)

| • • 0                                                                                                    | Installazione di ifdokccid_mac_universal-v4.2.7                        |
|----------------------------------------------------------------------------------------------------|------------------------------------------------------------------------|
|                                                                                                    | Installazione riuscita.                                                |
| <ul> <li>Introduzione</li> <li>Leggimi</li> <li>Licenza</li> <li>Destinazione</li> <li>Tipo installazione</li> <li>Installazione</li> <li>Riepilogo</li> </ul> | L'installazione è riuscita.<br>Il software è stato installato.         |
|                                                                                                    | <ul> <li>Fai clic su Riavvia per terminare l'installazione.</li> </ul> |

# Verifica Installazione

- 1. Dopo l'installazione riavviare il MAC
- Andare nel menù principale e selezionare "informazioni su questo MAC" Comparirà la seguente schermata Selezionare "Resoconto di sistema"

| ••• | Panoramica      | Monitor                    | Archivio                                                                                                    | Supporto                                                                                      | Assistenza                                                                       |
|-----|-----------------|----------------------------|----------------------------------------------------------------------------------------------------|-----------------------------------------------------------------------------------------------|----------------------------------------------------------------------------------|
|     | X               | (<br>V<br>P<br>D<br>G<br>N | Acessione 10.<br>Acessione 10.<br>Acessore<br>Acemoria 16<br>Acessore<br>Acessore | YOSEM<br>10.1<br>2,5 GHz Inte<br>3 GB 1600 MI<br>io Macintosi<br>I Iris Pro 153<br>erie C02NM | ite<br>5 pollici, metà 2014)<br>91 Core i7<br>Hz DDR3<br>h HD<br>6 MB<br>GWRG3QD |
|     | W - @ 1000 2014 |                            | Resoconto                                                                                                    | di sistema                                                                                    | Aggiornamento Software                                                           |
|     | ™ e © 1983-2014 | Apple Inc.                 | Resoconto                                                                                                    | di sistema<br>riservati. Licer                                                                | Aggiornamento Software                                                           |

Si aprirà una schermata ove sono elencate tutte le periferiche correttamente installate

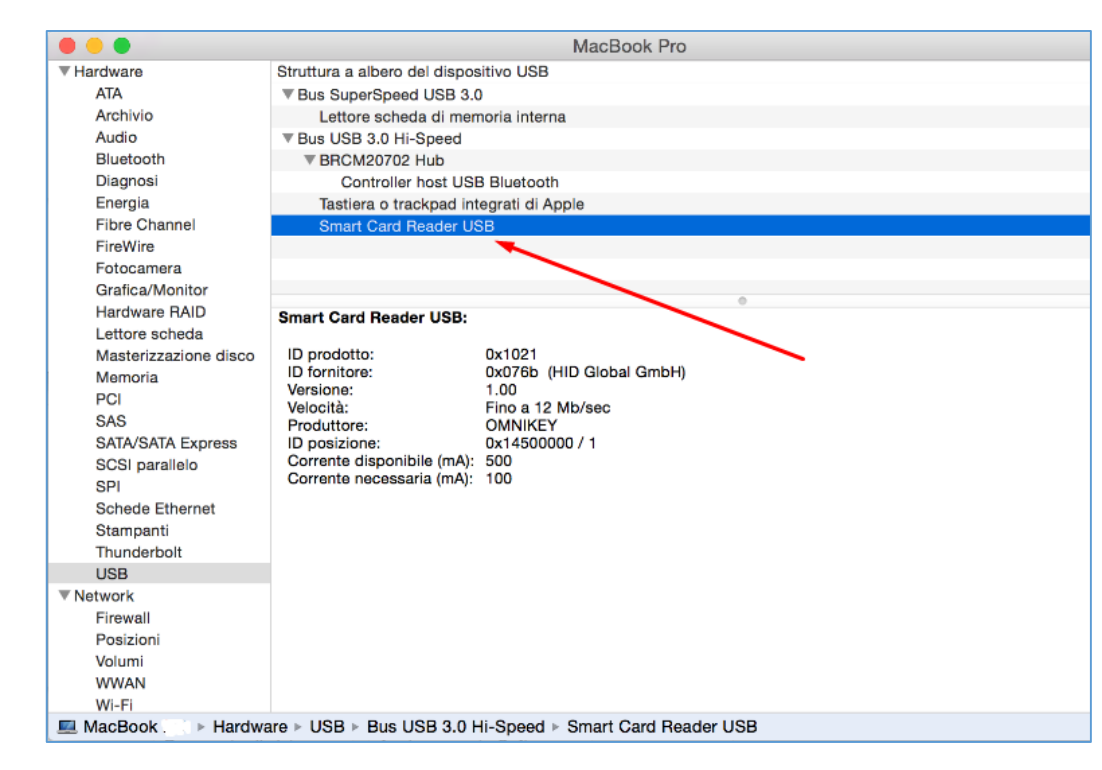

In alternativa aprire una sessione terminal e digitare il comando

INIERNAVIGARE soluzioni informatiche

## \$ system\_profiler SPUSBDatatype

Comparirà la schermata seguente con l'elenco delle periferiche installate e tra queste il lettore USB Omnikey 1021

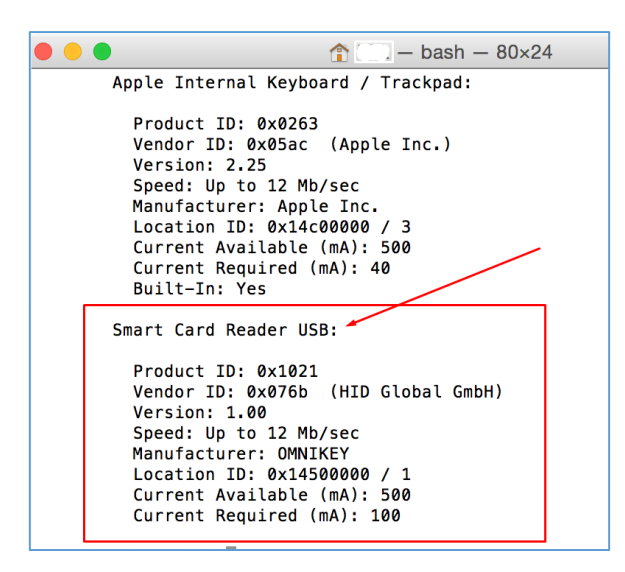

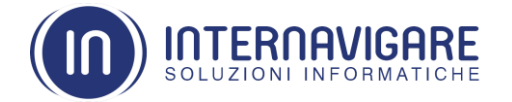

# Configurazione Sistema Operativo e note

- Configurare le *Opzioni di Sicurezza e Sicurezza e Privacy* in modo da permettere l'installazione di applicazioni scaricate da qualunque fonte.

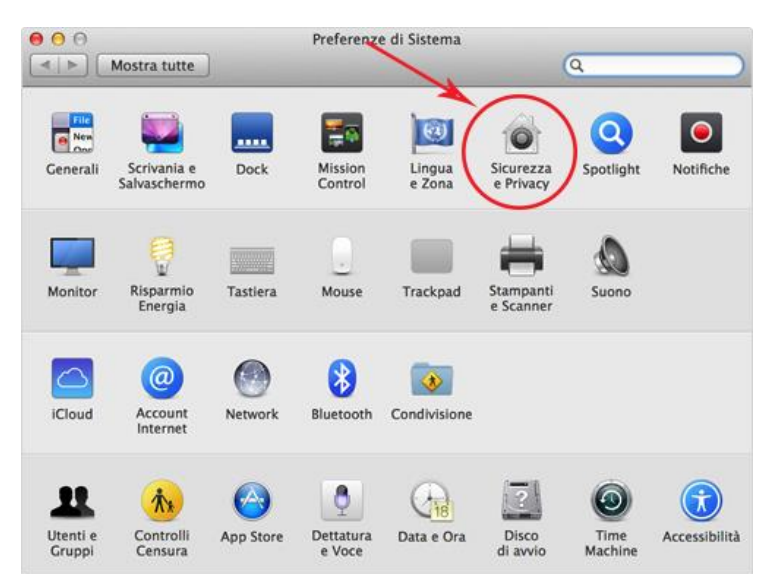

|                                  | Generali FileVault Firewa                 | all Privacy                 |
|----------------------------------|-------------------------------------------|-----------------------------|
| Non è stata impostata            | una password di login per questo          | utente Imposta password     |
| Richiedi password                | immediatamente ‡ dopo lo stop             | o l'avvio del salvaschermo  |
| 🗌 Mostra un messago              | io quando lo schermo è bloccato           | Imposta messaggio di blocco |
|                                  | n Store                                   |                             |
| ○ Mac Ap<br>○ Mac Ap<br>● Dovunq | p Store e sviluppatori identificati<br>ue |                             |

#### - Per il Download dei file dal sito di Supporto HID si consiglia l'uso di Safari

111 Attenzione: il lettore di smart card omnikey 1021 è compatibile con tutti i tipi di carte a contatto.
Per la firma digitale su S.O. MAC OS X si suggerisce l'uso del software DIKE o FirmaCerta
Per la compatibilità web è necessario scaricare i componenti web safari messi a disposizione dai vari enti.
Se il lettore di smart card, installato con la procedura sopra indicata, viene riconosciuto tra le periferiche
USB installate gli eventuali malfunzionamenti nell'interazione con la parte web sono da imputare
all'applicativo delle terze parti (Comune, Regione, Ente...).
In tal caso per risolvere la problematica è necessario far riferimento alle istruzioni e agli helpdesk preposti.

Internavigare S.r.l. - P.IVA - C.F. 02679350138 - Via Guffanti nr.2/F -22070 Bulgarograsso (CO) Telefono +39.031.890624 - Fax +39.031.3530178 – http://www.internavigare.com